## 2025年3月よりピットのWEB予約を開始いたします

予約受付はコーススケジュールを掲載している期間分のみとなりますのでご了承ください。 予約せずに当日先着順で空いているピットをお使いいただくこともできます。 <u>予約受付は利用前日の16時までです。</u>利用料金は1日2000円です。

#### <ご注意ください>

※予約操作ができる時間帯は毎日9:00~16:00までです。定休日は終日予約できません。
 ※キャンセルは、多くの方が予約できるよう利用日前日の午前中までにお願いします。
 ※キャンセルせずに当日ピットを使用されなかった場合も使用料を頂戴します。
 前日の16時を過ぎますとキャンセルできなくなりますのでご注意ください。
 ※当日利用分を当日予約することはできません。前日16時までに行ってください。

## 【手順1】会員の方(会員マイページにログインして予約)

①マイページより(走行予約状況)WEB走行予約をクリック

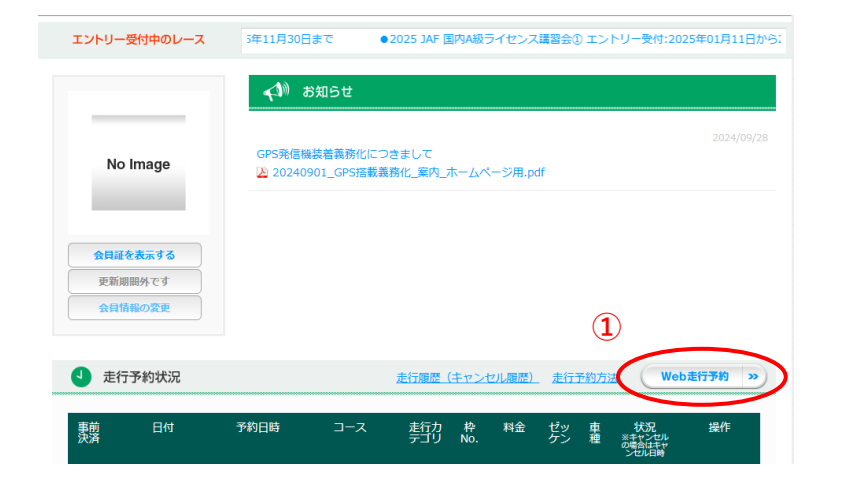

## ②タイムスケジュール画面上部よりピットを選択

|          |        | 4         | TN-A、4TN- | B.4TN.4/   | ALL       | におい         | 2<br>【4輪<br>いて | ALL :<br>スポ<br>「サニ | 28クラ<br>ー <b>ツ</b> ラ<br>ート | <sup>i</sup> スと2Sクラ<br><b>走行 参加</b> i<br>ラック」( | スの混結<br>可能車<br>D走行 | <sup>Eクラン</sup><br>「両の<br>が20 | ス<br>)追加]<br>)23年 <sup>·</sup> | <br><b>12月</b> 1 | 日か           | 6可i        | 能とな | <b>よりま</b> | ミした | •        |     |  |
|----------|--------|-----------|-----------|------------|-----------|-------------|----------------|--------------------|----------------------------|------------------------------------------------|--------------------|-------------------------------|--------------------------------|------------------|--------------|------------|-----|------------|-----|----------|-----|--|
|          | カテゴ    | リで被込      | 未選択       |            | ~         | ŧ           | ₹選択            |                    |                            | ~                                              | 未選択                | ę                             |                                | ~                |              |            |     |            |     |          |     |  |
|          |        |           |           | く前の月       |           | 2           | 025年           | <b>)</b>           |                            | •                                              | 2月                 |                               |                                | ~                | λ            | 欠の月        | >   |            |     |          |     |  |
| *表:      | 示価格は   | 税込価格とな    | ぷります。     |            |           |             | (              | 2                  |                            | _                                              | _                  |                               |                                |                  |              |            |     |            |     |          |     |  |
| AL       | JTOPOL | .IS (レーシ) | ングコース】    | SPA直入      |           | オフロ         | 1-153          |                    | ۲                          | ット(AUTOF                                       | POLIS)             | ノ                             |                                |                  |              |            |     |            |     |          |     |  |
|          | 6時     | 7時        | 8時        | 9時         |           | 10時         |                | 11時                |                            | 12時                                            | 13時                |                               | 14時                            |                  | 15時          |            | 16時 |            | 17時 |          | 18時 |  |
| 1<br>(土) |        |           |           | 4TN<br>(1) | 4F<br>(2) | 4TNA<br>(3) | 4TNB<br>(4)    | 4F<br>(5)          | 2B<br>(6)                  | 体験走行                                           | 4TN<br>(7)         | 2B<br>(8)                     | 4F<br>(9)                      | 4TNA<br>(10)     | 4TNB<br>(11) | 4F<br>(12) |     |            |     |          |     |  |
| 2<br>(日) |        |           |           | 4TN<br>(1) | 4F<br>(2) | 4TNA<br>(3) | 4TNB<br>(4)    | 4F<br>(5)          | 2B<br>(6)                  | 体験走行                                           | 4TN<br>(7)         | 2B<br>(8)                     | 4F<br>(9)                      | 4TNA<br>(10)     | 4TNB<br>(11) | 4F<br>(12) |     |            |     |          |     |  |
| 3<br>(月) |        |           | iIi       |            |           | <u> </u>    |                |                    | 定任                         | *日                                             | <u> </u>           |                               |                                |                  |              |            | 4 3 |            |     | <u> </u> |     |  |

## ③ご希望の日にちのピットを予約

1:空きピット ×:予約済みです

1と表記されたピットの中からご希望のピットを選んでご予約下さい。 選ぶとオレンジ色に変わります。間違えた場合は×を押すと選択が取り消せます。 オレンジ色に変わったところをもう一度クリック・画面のタップで次の画面に進みます。 「時間帯」は表示されてしまいますが関係ありません。

「カテゴリ」に表示されている番号がピットの番号です

|                  | 6時 | 7時                                   | 8時 9               | 時 10時                  | 11時      | Ē                 |          | 12時      |               | 138         | ŧ        |          | 14時      |             | 1        | 5時               |                | 1              | 6時             |                | ,              | 17時            |                |                | 18時            | ř              |                | 19時            | i              | :              | 20時            | i              |                | 21時            | ł |
|------------------|----|--------------------------------------|--------------------|------------------------|----------|-------------------|----------|----------|---------------|-------------|----------|----------|----------|-------------|----------|------------------|----------------|----------------|----------------|----------------|----------------|----------------|----------------|----------------|----------------|----------------|----------------|----------------|----------------|----------------|----------------|----------------|----------------|----------------|---|
|                  |    |                                      |                    |                        |          |                   |          |          |               |             |          |          |          |             | -        | ~                | ι.,            |                | _              | 1              | )              |                |                |                |                |                |                |                | 丄              |                |                | F              | _              |                | — |
| <b>13</b><br>(木) |    | 2 3 4 5<br>(1) (1) (1) (1<br>1 1 1 1 | 6 7 8<br>(<br>詳細情報 | ΤŦ                     | ote      | め使                | 用で       | ð ti     | せん            |             |          |          |          | 2<br>(<br>1 | :7<br>1) | 28 :<br>(1)<br>1 | 29<br>(1)<br>1 | 30<br>(1)<br>1 | 31<br>(1)<br>1 | 32<br>(1)<br>1 | 33<br>(1)<br>1 | 34<br>(1)<br>1 | 35<br>(1)<br>1 | 36<br>(1)<br>1 | 37<br>(1)<br>1 | 38<br>(1)<br>1 | 39<br>(1)<br>1 | 40<br>(1)<br>1 | 41<br>(1)<br>1 | 42<br>(1)<br>1 | 43<br>(1)<br>1 | 44<br>(1)<br>1 | 45<br>(1)<br>1 | 46<br>(1)<br>1 |   |
| 14<br>(金)        |    |                                      |                    | <del>07:20 07:40</del> | わた       | 5.00 <del>(</del> | 吏用て      | できま      | せん            |             |          |          |          | 2           | 1)       | 28<br>(1)<br>1   | 29<br>(1)<br>1 | 30<br>(1)<br>1 | 31<br>(1)<br>1 | 32<br>(1)<br>1 | 33<br>(1)<br>1 | 34<br>(1)<br>1 | 35<br>(1)<br>1 | 36<br>(1)<br>1 | 37<br>(1)<br>1 | 38<br>(1)<br>1 | 39<br>(1)<br>1 | 40<br>(1)<br>1 | 41<br>(1)<br>1 | 42<br>(1)<br>1 | 43<br>(1)<br>1 | 44<br>(1)<br>1 | (1)<br>(1)     | 46<br>(1)<br>1 |   |
| 15               |    | 2 3 4                                | 浅数                 | 1                      | 16       | 17                | 18       | 19       | 20 2          | 1 22        | 23       | 24       | 25       | 26 2        | 7        | 28               | 29             | 30             | 31             | 32             | 33             | 34             | 35             | 36             | 37             | 38             | 39             | 40             | 41             | 42             | 43             | 44             | 45             | 46             |   |
| (±)              | 0  | (1) (1) (1) (1<br>1 × 1              | 枠No                | (1)                    | (1)<br>1 | (1)<br>1          | (1)<br>1 | (1)<br>1 | (1) (*<br>1 1 | 1) (1)<br>1 | (1)<br>1 | (1)<br>1 | (1)<br>1 | (1)<br>1 1  | 1)       | (1)<br>1         | (1)<br>1       | (1)<br>1       | (1)<br>1       | (1)<br>1       | (1)<br>1       | (1)<br>1       | (1)<br>1       | (1)<br>1       | (1)<br>1       | (1)<br>1       | (1)<br>1       | (1)<br>1       | (1)<br>1       | (1)            | (1)<br>1       | (1)            | (1)<br>1       | (1)<br>1       |   |
| 16               |    | 2 3 4 5                              | ₫ カテゴリ             | 5                      | 16       | 17                | 18       | 19       | 20 2          | 1 22        | 23       | 24       | 25       | 26 2        | 7        | 28               | 29             | 30             | 31             | 32             | 33             | 34             | 35             | 36             | 37             | 38             | 39             | 40             | 41             | 42             | 43             | 44             | 45             | 48             |   |
| (日)              | (  | (1) (1) (1) (1)<br>1 1 1 1           | (一般料金              | 2,000円                 | (1)<br>1 | (1)<br>1          | (1)<br>1 | (1)<br>1 | (1)<br>1 (1   | 1) (1)<br>1 | (1)<br>1 | (1)<br>1 | (1)<br>1 | (1) (       | 1)       | (1)<br>1         | (1)<br>1       | (1)<br>1       | (1)<br>1       | (1)<br>1       | (1)<br>1       | (1)<br>1       | (1)<br>1       | (1)<br>1       | (1)<br>1       | (1)<br>1       | (1)<br>1       | (1)<br>1       | (1)<br>1       | (1)            | (1)<br>1       | (1)            | (1)<br>1       | (1)<br>1       |   |
| 17<br>(月)        |    |                                      | 会員料金               | 2,000円                 |          |                   |          |          |               |             |          |          |          |             |          |                  |                |                |                |                |                |                |                |                |                |                |                |                |                |                |                |                |                |                |   |
|                  | I  |                                      |                    |                        |          | 1                 | 1        |          | 1             | I           | 1        |          | I        | i           | I        |                  | 1              | I              |                | 1              |                |                | ł              | I              |                | 1              |                |                | I              | I              |                | 1              |                | I              | I |

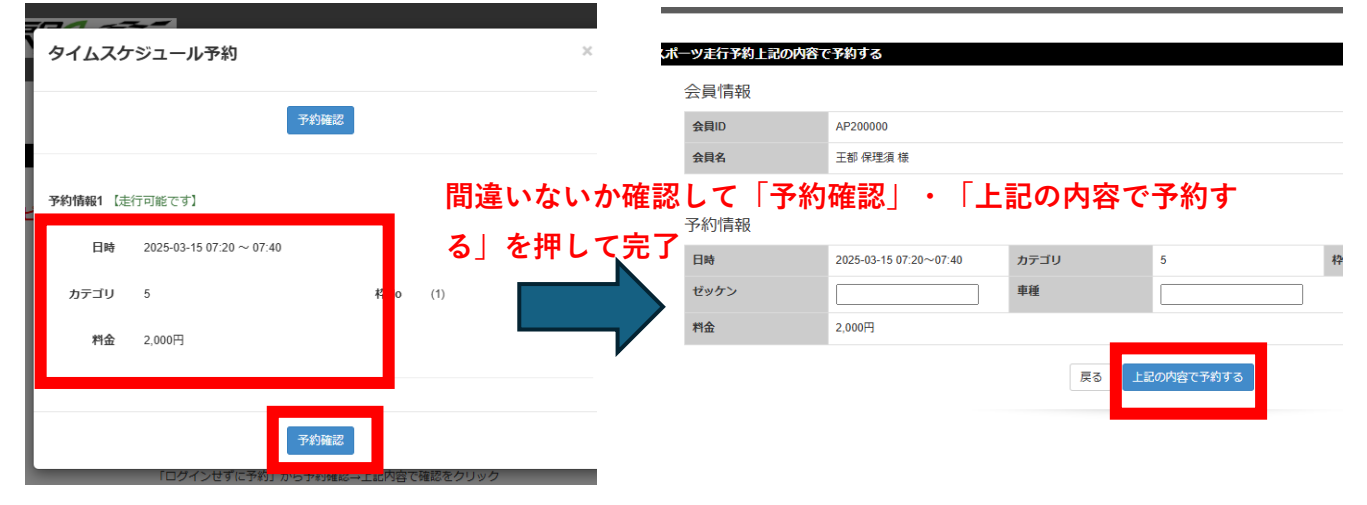

④キャンセルは、マイページに表示されているピット予約右端の「キャンセル」ボタンを押して下さい キャンセルすると「キャンセル済」と表示されます

| <del>ل</del> ة 1 | <b>上行予約状況</b>              |                       |                    | <u>走行履歴(</u> | キャン      | セル履歴)      | 走行       | 予約方法 | ± We                               | b走行予約 >>   |
|------------------|----------------------------|-----------------------|--------------------|--------------|----------|------------|----------|------|------------------------------------|------------|
| 事前<br>決済         | 日付                         | 予約日時                  | コース                | 走行力<br>テゴリ   | 枠<br>No. | 料金         | ゼッ<br>ケン | 車種   | 状況<br>※キャンセル<br>の場合はキャ<br>ンセル日時    | 操作         |
|                  | 2025年02月13日<br>15:20~15:40 | 2025年02月<br>12日 16:41 | ビット<br>(AUTOPOLIS) | 29           | (1)      | 2,000<br>円 |          |      | 予約完了<br>(未払)                       | キャンセル      |
| -                | 2025年02月13日<br>16:00~16:20 | 2025年02月<br>12日 15:09 | ピット<br>(AUTOPOLIS) | 31           | (1)      |            |          |      | キャンセ<br>ル<br>2025年02月<br>12日 15:28 | キャンセル<br>済 |

予約した際、会員マイページに登録のアドレスにメールが届きます。 先にピットを選んだあと会員マイページにログインすることも可能です。 基本的な流れは走行予約と同様です。 会員マイページにログインせずにピット予約することも可能です。後述の【手順2】をご覧ください。

# 【手順2】非会員の方・会員マイページにログインせずに予約する方法

①走行スケジュール予約画面上部よりピットを選択し、必要なピットをクリック 詳細は上記会員の方向け手順の③をご参照ください

②「ログインせずに予約確認」を押す→上記内容で確認をクリック

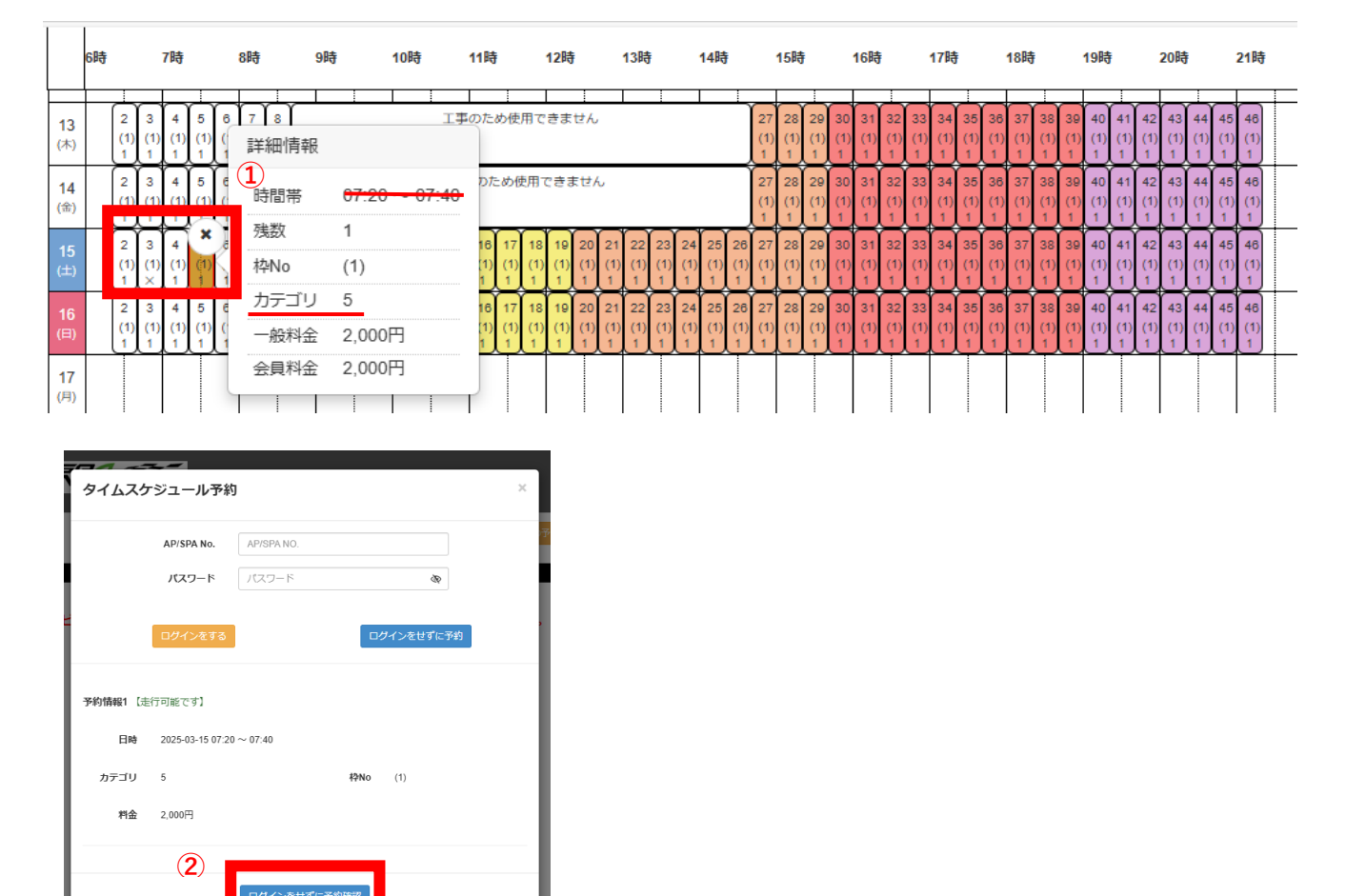

#### スポーツ走行予約上記の内容で予約する

| 3 | 会員情報      |                        |           |            |          |                           |  |  |  |  |  |  |  |  |
|---|-----------|------------------------|-----------|------------|----------|---------------------------|--|--|--|--|--|--|--|--|
|   | お名前※      | 王都保理須                  | フリガナ※     | オートポリス     | メールアドレス※ | apinfo_question@autopolis |  |  |  |  |  |  |  |  |
|   | 性別        | 男性▼                    | 血液型       | <b>~</b>   | 生年月日※    | 19901027                  |  |  |  |  |  |  |  |  |
|   | 郵便番号      | 8770312                | 都道府県      | ~          |          |                           |  |  |  |  |  |  |  |  |
|   | 住所        | 日田市上津江町上野田             |           |            |          |                           |  |  |  |  |  |  |  |  |
|   | 電話番号※     | 0973551111             | 携帯番号※     | 0973551111 |          |                           |  |  |  |  |  |  |  |  |
|   | 緊急連絡先     |                        |           |            | 続柄       | ~                         |  |  |  |  |  |  |  |  |
|   | 緊急連絡先電話番号 |                        | 緊急連絡先携帯番号 |            |          |                           |  |  |  |  |  |  |  |  |
|   |           |                        |           |            |          |                           |  |  |  |  |  |  |  |  |
|   | 予約情報      |                        |           |            |          |                           |  |  |  |  |  |  |  |  |
|   | 日時        | 2025-03-15 07:20~07:40 | カテゴリ      | 5          | 枠No.     | (1)                       |  |  |  |  |  |  |  |  |
|   | ゼッケン      |                        | 車種        |            |          |                           |  |  |  |  |  |  |  |  |
|   | 料金        | 2,000円                 |           |            |          |                           |  |  |  |  |  |  |  |  |

戻る
上記の内容で予約する

③お名前・メールアドレス・生年月日・携帯番号を必ず入力してください。

④予約が完了するとメールが届きます。キャンセルの際のURLが送付されます。
 予約をキャンセルする際は記載のリンク先からキャンセル手続きをしてください。
 走行前日の12時までに行ってください。

 王都保理須 様

 デ利用、ありがとうございます。

 引防:の内容で走行予約を受付いたしました。

 引防:0-02-18 12:20~2025-02-18 12:40

 カラ ゴ リ

 シーク・18 12:20~2025-02-18 12:40

 カラ ゴ リ

 シーク・18 12:20~2025-02-18 12:40

 シーク・18 12:20~2025-02-18 12:40

 シーク・18 12:20~2025-02-18 12:40

 シーク・18 12:20~2025-02-18 12:40

 シーク・18 12:20~2025-02-18 12:40

 シーク・18 12:20~2025-02-18 12:40

 シーク・18 12:20~2025-02-18 12:40

 シーク・18 12:20~2025-02-18 12:40

 シーク・18 12:20~2025-02-18 12:40

 ジーク・18 12:20~2025-02-18 12:40

 ジーク・18 12:20~2025-02-18 12:40

 ジーク・18 12:20~2025-02-18 12:40

 ジーク・18 12:20~2025-02-18 12:40

 ジーク・18 12:20~2025-02-18 12:40

 ジーク・19 12:20~2025-02-18 12:40

 オーク・19 12:20~2025-02-18 12:40

 オーク・19 12:20~2025-02-18 12:40

 オーク・19 12:20~2025-02-18 12:40

 オーク・19 12:20~2025-02-18 12:40

 オーク・19 12:20~2025-02-18 12:40

 オーク・19 12:20~2025-02-18 12:40

 オーク・19 12:20~2025-02-18 12:40

 オーク・19 12:20~2025-02-18 12:40

 オーク・19 12:20~2025-02-18 12:40

 オーク・19 12:20~2025-02-18 12:40

 オーク・19 12:20~2025-02-18 12:40

 <t